## Asignar y restablecer contraseña temporal

Banca en Línea Personas

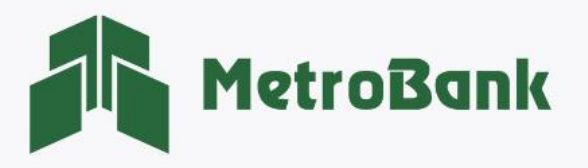

## ASIGNAR Y RESTABLECER CONTRASEÑA TEMPORAL

Paso 1. Inicie sesión en su Banca en línea Empresas con su <u>"Usuario administrador"</u>.

Paso 2. Ingrese a la opción de <u>"Administración"</u> seguido a la sección de <u>"asignar contraseña"</u>.

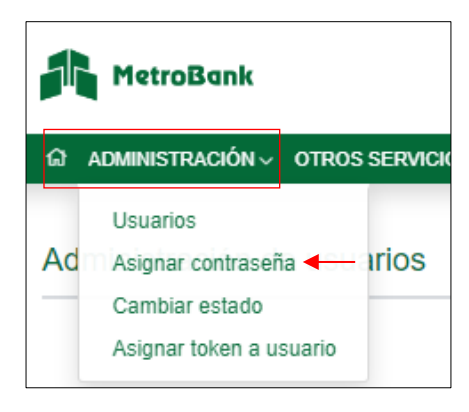

Paso 3. Seleccione el usuario al cual desee asignarle la contraseña temporal y presione <u>"Aceptar".</u>

| Asignar con            | traseña a usuario       | )S     |                          |                                                    |                    |                          |
|------------------------|-------------------------|--------|--------------------------|----------------------------------------------------|--------------------|--------------------------|
|                        |                         |        |                          | Aceptar                                            |                    |                          |
| Filtrar: Ingrese texto | para filtrar resultados | _      | Seleccione el usuario al | cual desee asignarle contraseña y presione "Acepta | ar".<br>Mostrar 10 | 🗆 Imprimir 🗆 Excel 💷 PDF |
|                        | Usuario                 | Nombre | Apellido                 | Ingresado Por                                      | Fecha (MM/DD/AA)   | Estado                   |
| •                      | AMBER                   | AMB    | AMBER                    | ADM                                                | 01/08/2022         | Activo                   |

**Paso 4.** Ingrese una contraseña temporal nueva y su confirmación, luego presione <u>"Aceptar"</u>. La contraseña debe contener de 1 a 10 caracteres alfanuméricos. (Recuerde informarle al usuario que su contraseña temporal de ingreso a la banca en línea Empresas fue asignada)

| Asignar contraseña a usuarios                                               |                                                          |  |  |  |  |  |
|-----------------------------------------------------------------------------|----------------------------------------------------------|--|--|--|--|--|
|                                                                             | Usuario:<br>CONSUL<br>Contraseña nueva:<br>Confirmación: |  |  |  |  |  |
| A Recuerde informarle al usuario su contraseña de ingreso a Banca en Línea. | Regresar Aceptar                                         |  |  |  |  |  |

Paso 5. Confirmar el registro de contraseña presionando el botón <u>"Aceptar"</u>.

| Confirmación                      |                   |
|-----------------------------------|-------------------|
| ¿Está seguro(a) que desea cambiar | r su contraseña ? |
|                                   | +                 |

**Nota**: Una vez se haya creado la contraseña temporal el usuario debe ingresar para realizar el cambio de ésta y establecer su nueva contraseña de ingreso.

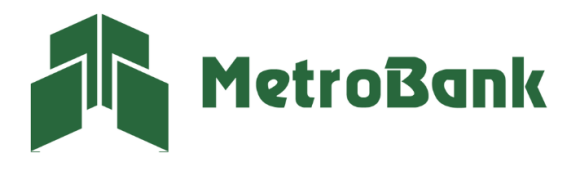